## Tutorial para geração do boleto de pagamento DARE-SP

1. Acessar site da Secretaria da Fazenda de SP http://www.fazenda.sp.gov.br/

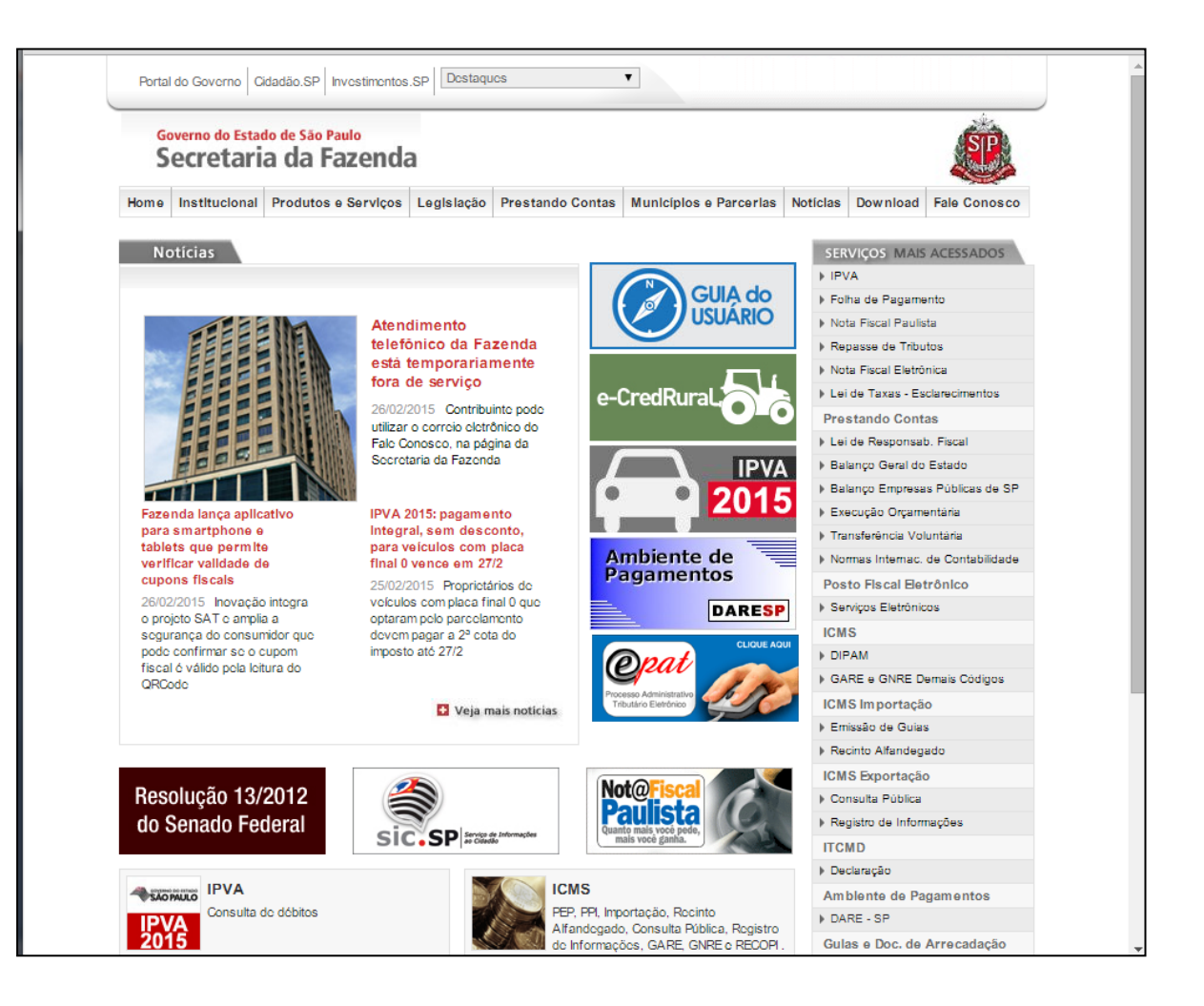

#### 2. Na barra de serviços, à direita, selecionar botão DARE-SP

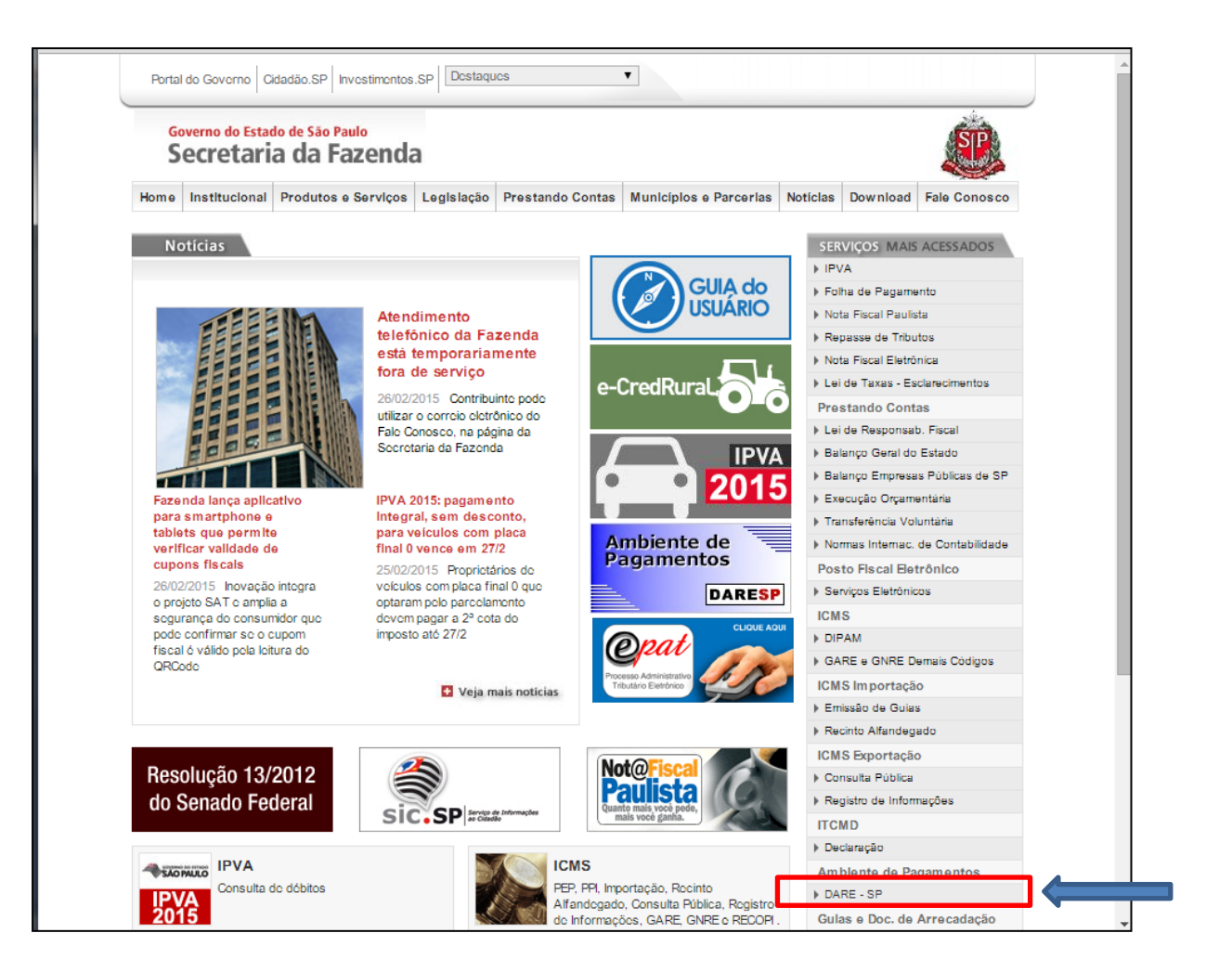

# Caso receba mensagem de erro ao entrar no link direto do edital, favor retirar a letra "S" do endereço http.

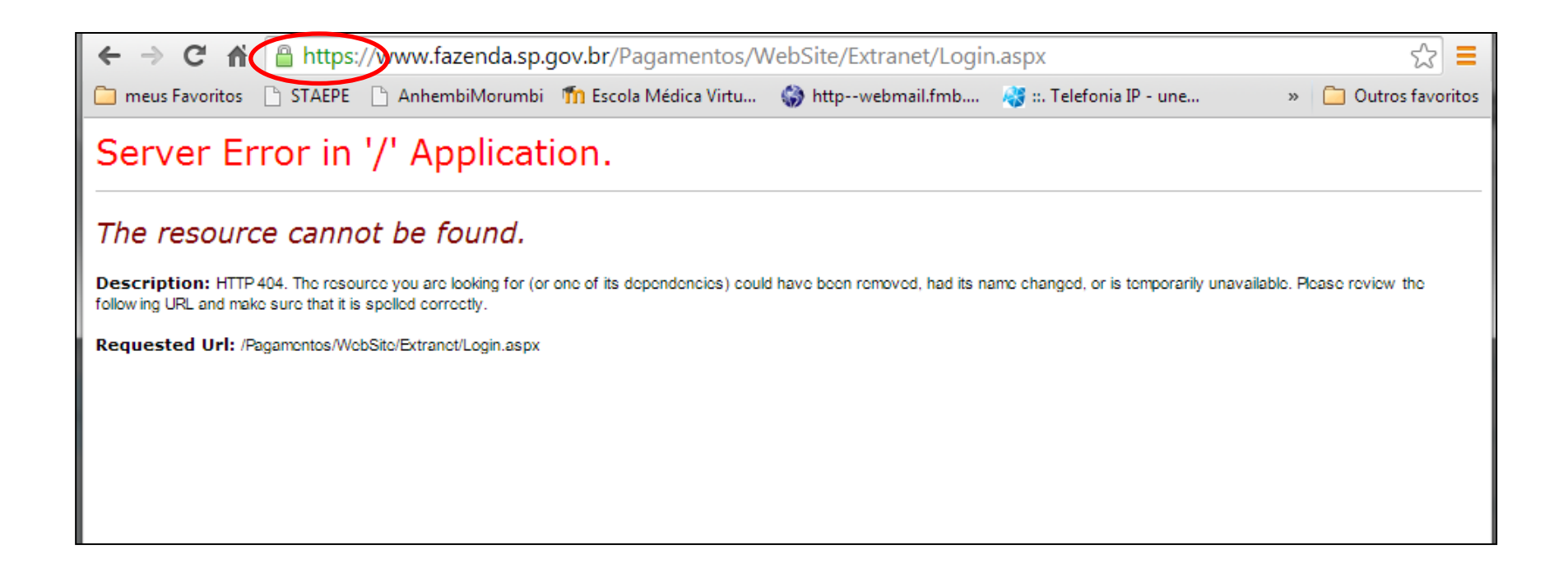

http://www.fazenda.sp.gov.br/Pagamentos/WebSite/Extranet/Login.aspx

# 4. No campo "Usuário sem senha", à direita, clique no botão "Acessar sem me identificar"

| Governo do Estado de São Paulo<br>Secretaria da Fazenda |                                   |                                                                                                    | <b>SP</b>         |
|---------------------------------------------------------|-----------------------------------|----------------------------------------------------------------------------------------------------|-------------------|
| Acesso ao Sistema                                       |                                   | Ambie                                                                                                    | nte de Pagamentos |
| Dúvldas                                                 |                                   |                                                                                                    |                   |
|                                                         | Selecione abai                    | xo seu perfil e o tipo de acesso:                                                                                                    |                   |
|                                                         | Contribuinte/Usuário 🍥            | Usuário sem senha<br>Clique no botão abaixo para acessar o sistema<br>sem uso de senha.                                                |                   |
|                                                         | Fazendário 🔾                      | Acessar sem me identificar                                                                                                    |                   |
|                                                         | Prestador de Serviço 🔾<br>Banco 🔾 | Acesso via Usuário e Senha<br>Clique no botão abaixo para informar seu<br>nome de usuário e senha do Posto Fiscal<br>Eletrônico (PFE). |                   |
|                                                         |                                   |                                                                                                    |                   |
|                                                         |                                   | Acesso via Certificado Digital                                                                                                    |                   |
|                                                         |                                   | Digital                                                                                                    |                   |
|                                                         |                                   |                                                                                                    |                   |
|                                                         |                                   |                                                                                                    |                   |
|                                                         |                                   |                                                                                                    |                   |
|                                                         |                                   |                                                                                                    |                   |
|                                                         | Ve<br>Companying de C             | ersão: 1.0.5423.18447                                                                                                    |                   |
|                                                         | Secretaria da F                   | azenda do Estado de São Paulo                                                                                                    |                   |

#### 5. Confirme a opção "OK" no campo seguinte

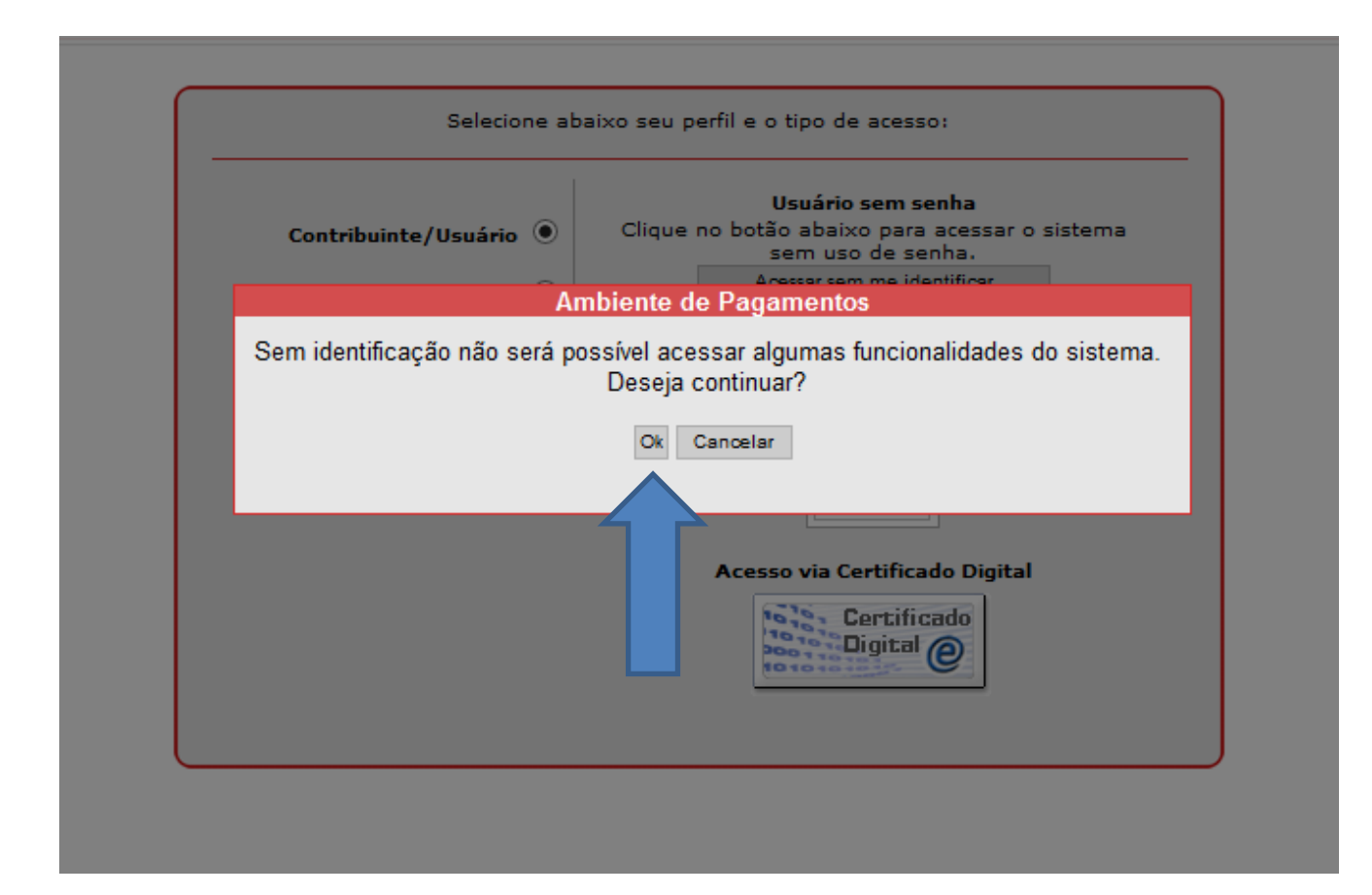

#### 6. Selecione a aba "Demais Receitas"

| Governo do Estado de São Paulo<br>Secretaria da Fazenda | i i i i i i i i i i i i i i i i i i i                                  |   |
|---------------------------------------------------------|------------------------------------------------------------------------|---|
| Emissão de DARE                                         | Usuário: Não Identificado Ambiente de Pagamento                        | s |
| Emissão de DARE Dúvidas                                 |                                                                        | X |
|                                                         | _                                                                      |   |
| Demais Receitas Cesta de Débitos                        |                                                                        |   |
|                                                         |                                                                        |   |
|                                                         | Selecione a opção desejada                                             |   |
|                                                         | Seja bem vindo ao sistema                                              |   |
|                                                         |                                                                        |   |
|                                                         |                                                                        |   |
|                                                         |                                                                        |   |
|                                                         |                                                                        |   |
|                                                         |                                                                        |   |
|                                                         |                                                                        |   |
|                                                         |                                                                        |   |
|                                                         |                                                                        |   |
|                                                         |                                                                        |   |
|                                                         | Versão: 1.0.5423.18447<br>Secretaria da Fazenda do Estado de São Paulo |   |

### 7. No Campo "Órgão", escolha a opção "OUTROS ÓRGÃOS – Órgãos Diversos"

| Gove<br>See | rno do Estado de S<br>cretaria da                             | a Fazenda                                            |                               |                           |             | <b>SP</b>  |  |  |
|-------------|---------------------------------------------------------------|------------------------------------------------------|-------------------------------|---------------------------|-------------|------------|--|--|
| Pree        | nchiment                                                      | o de Débito                                          |                               | Usuário: Não Identificado | Ambiente de | Pagamentos |  |  |
| Emissá      | io de DARE Dúvld                                              | 28                                                   |                               |                           |             | ×          |  |  |
|             |                                                               |                                                      |                               |                           |             |            |  |  |
| De          | mais Receitas                                                 | Cesta de Débitos                                     |                               |                           |             |            |  |  |
|             |                                                               |                                                      |                               |                           |             |            |  |  |
|             |                                                               |                                                      |                               |                           |             |            |  |  |
|             |                                                               |                                                      |                               |                           |             |            |  |  |
|             |                                                               |                                                      |                               |                           |             |            |  |  |
|             |                                                               |                                                      | Selecione Órgão e             | Serviço                   |             |            |  |  |
|             |                                                               |                                                      |                               |                           |             |            |  |  |
| Órgão       | Órgão ARQUIVO PÚBLICO - Serviços do Arquivo Público do Estado |                                                      |                               |                           |             |            |  |  |
| Serviço     | CA - Cartórios                                                | ) - Serviços do Arquivo Publico d                    | Estado                        |                           |             |            |  |  |
|             | DETRAN-SP - Departamento Estadual de Tránsito de São Paulo    |                                                      |                               |                           |             |            |  |  |
|             | JUCESP - Junta Co                                             | ida Ativa - PGE<br>mercial do Estado de SP           |                               |                           |             |            |  |  |
|             | OUTROS ÓRGÃOS                                                 | - Órgãos Diversos                                    |                               |                           |             |            |  |  |
|             | PESCA - Licença pa<br>PROCON - Fundaçã                        | ara Pesca Arnadora<br>ão de Protecão e Defesa do Con | unidor                        |                           |             |            |  |  |
|             | SAA - Secretaria da                                           | Agricultura e Abastecimento                          |                               |                           |             |            |  |  |
|             | SC - Secretaria da (                                          | Cultura<br>du Evenndu                                |                               |                           |             |            |  |  |
|             | SJDC - Secretaria d                                           | oa Fazenda<br>a Justiça e Defesa da Cidadania        |                               |                           |             |            |  |  |
|             | SS - VIG. SAN Se                                              | cretaria da Saúde - Vigilância Sa                    | itària                        |                           |             |            |  |  |
|             | SSP - Secretaria de                                           | Segurança Pública<br>fica                            |                               |                           |             |            |  |  |
|             |                                                               | -1-                                                  |                               |                           |             |            |  |  |
|             |                                                               |                                                      |                               |                           |             |            |  |  |
|             |                                                               |                                                      |                               |                           |             |            |  |  |
|             |                                                               |                                                      |                               |                           |             |            |  |  |
|             |                                                               |                                                      |                               |                           |             |            |  |  |
|             |                                                               |                                                      |                               |                           |             |            |  |  |
|             |                                                               |                                                      |                               |                           |             |            |  |  |
|             |                                                               |                                                      |                               |                           |             |            |  |  |
|             | Versão: 1 0 5423 18447                                        |                                                      |                               |                           |             |            |  |  |
|             |                                                               |                                                      | Secretaria da Fazenda do Esta | do de São Paulo           |             |            |  |  |

8. No campo "Serviço", escolha a opção "4996 – Inscrição em concurso para ingresso no serv púb est., aut. e fund. (se exigida formação universitária)"

| Gove<br>Se | erno do Estado de S<br>cretaria da                                                                                                    | a Fazenda                                                                                                    |   |  |  |  |  |
|------------|----------------------------------------------------------------------------------------------------|----------------------------------------------------------------------------------------------------|---|--|--|--|--|
| Pree       | enchimento                                                                                                    | o de Débito Usuário: Não Identificado Ambiente de Pagamentos                                                                                                    |   |  |  |  |  |
| Emiss      | ão de DARE Dúvida                                                                                                    | as                                                                                                    | ] |  |  |  |  |
|            |                                                                                                    |                                                                                                    | - |  |  |  |  |
| D          | emais Receitas                                                                                                    | Cesta de Débitos                                                                                                    |   |  |  |  |  |
|            |                                                                                                    |                                                                                                    | ר |  |  |  |  |
|            |                                                                                                    |                                                                                                    |   |  |  |  |  |
|            |                                                                                                    |                                                                                                    |   |  |  |  |  |
|            |                                                                                                    |                                                                                                    |   |  |  |  |  |
|            |                                                                                                    | Delenine Čele - Desim                                                                                                    |   |  |  |  |  |
|            |                                                                                                    | Selecione organ e Serviço                                                                                                    |   |  |  |  |  |
|            |                                                                                                    |                                                                                                    |   |  |  |  |  |
| Orgao      | OUTROS ORGÃOS                                                                                                    | - Orgãos Diversos                                                                                                    |   |  |  |  |  |
| Serviço    | 8138 - Cauções                                                                                                    |                                                                                                    |   |  |  |  |  |
|            | 8102 - Depósitos Di                                                                                                    | iversos                                                                                                    |   |  |  |  |  |
|            | 4996 - Emissão de (<br>4996 - Emissão de o                                                                                                    | Certidão não especificada (pela primeira página)<br>certidão não especificada (por página que acrescer)                                                                                                    |   |  |  |  |  |
|            | 8072 - Fianças crimi                                                                                                    | inais                                                                                                    |   |  |  |  |  |
|            | 4996 - Inscrição em                                                                                                    | irsas<br>i concurso para ingresso no serv. púb. est., aut. e fund. (escolaridade min. de segundo grau completo)                                                                                                    |   |  |  |  |  |
|            | 4996 - Inscrição em concurso para ingresso no serv. púb. est., aut. e fund. (escolaridade min. de segundo grau completo) - isenção parcial pela Lei 12.782 |                                                                                                    |   |  |  |  |  |
|            | 4996 - Inscrição em                                                                                                    | concurso para ingresso no serv. púb. est., aut. e fund. (se exigida formação universitária) - isenção parcial pela Lei 12.782                                                                                                    | _ |  |  |  |  |
|            | 4996 - Inscrição em<br>4996 - Inscrição em                                                                                                    | r concurso para ingresso no serv, púb, est., aut, e fund, (se não exigido 2º grau ou form, universit.)<br>I concurso para ingresso no serv, púb, est, aut, e fund, (se não exigido 2º grau ou form, universit.) - isenção parcial pala Lei 12,782 |   |  |  |  |  |
|            | 6609 - Multa por infr                                                                                                    | ração à legislação - Outras Dependências                                                                                                    |   |  |  |  |  |
|            | 6634 - Multa por infr<br>8904 - Outras receit                                                                                                    | ração à legislação des sorteios, concursos de prognósticos e similares<br>tas não discriminadas                                                                                                    |   |  |  |  |  |
|            | 8151 - Pensões Alin                                                                                                    | nenticias                                                                                                    |   |  |  |  |  |
|            | 4996 - Retificação o<br>8310 - Vencimentos                                                                                                    | ou substituição mediante apostila, efetuada a pedido do interessado em alvarás, diplomas e certificados, por documento<br>s, vantangens e proventos recebidos a maior pagos pela Unidade                                                          |   |  |  |  |  |
|            | Recolhimento Comp                                                                                                    | Jementar                                                                                                    |   |  |  |  |  |
|            |                                                                                                    |                                                                                                    |   |  |  |  |  |
|            |                                                                                                    |                                                                                                    |   |  |  |  |  |
|            |                                                                                                    |                                                                                                    |   |  |  |  |  |
|            |                                                                                                    | Versão: 1.0.5423.18447                                                                                                    |   |  |  |  |  |
|            |                                                                                                    | Secretaria da Fazenda do Estado de São Paulo                                                                                                    |   |  |  |  |  |

### 9. Confirme a opção "OK"

| Governo do Estado de São Paulo<br>Secretaria da Fazenda       | SP                                                          |  |  |  |  |
|---------------------------------------------------------------|-------------------------------------------------------------|--|--|--|--|
| Preenchimento de Débito                                       | Usuário: Não Identificado Ambiente de Pagamentos            |  |  |  |  |
| Emissão de DARE Dúvidas                                       | ×                                                           |  |  |  |  |
| Demais Receitas Cesta de Débitos                              |                                                             |  |  |  |  |
|                                                               |                                                             |  |  |  |  |
|                                                               |                                                             |  |  |  |  |
|                                                               |                                                             |  |  |  |  |
|                                                               | Selecione Órgão e Serviço                                   |  |  |  |  |
| Órgão OUTROS ÓRGÃOS - Órgãos Diversos                         |                                                             |  |  |  |  |
| Serviço 4996 - Inscrição em concurso para ingresso no serv. s | júb. est., aut. e fund. (se exigida formação universitária) |  |  |  |  |
|                                                               | Ok                                                          |  |  |  |  |
|                                                               |                                                             |  |  |  |  |
|                                                               |                                                             |  |  |  |  |

#### 10. Preencha atentamente os campos do formulário e clique no botão "Incluir Débito"

| nchimento de l          | Débito                 |                                                                   |                                | Usuério: Ně                    | o Identificedo                   | Ambient                              | e de Paga          |
|-------------------------|------------------------|-------------------------------------------------------------------|--------------------------------|--------------------------------|----------------------------------|--------------------------------------|--------------------|
| oc DARE   Duvidas       |                        |                                                                   |                                |                                |                                  |                                      |                    |
| nais Receitas <u>Ce</u> | sta de Débitos         |                                                                   |                                |                                |                                  |                                      |                    |
|                         |                        |                                                                   |                                |                                |                                  |                                      |                    |
|                         |                        |                                                                   |                                |                                |                                  |                                      |                    |
|                         |                        |                                                                   |                                |                                |                                  |                                      |                    |
|                         |                        | Preencha os da                                                    | idos do docun                  | tento abalixo                  |                                  |                                      |                    |
| ATENÇA                  | OI Para todos os efeit | os legais referentes ao concurs<br>al. O pagamento da taxa deve ( | o para o qual<br>scorrer DENTR | irá se candida<br>to DO PERÍOD | ar, atentar-se ao<br>DESTABELECI | periodo de inscri-<br>DO PARA INSCRI | tões e ás<br>DÕES. |
|                         | Owta Ou                |                                                                   |                                |                                | Data                             | de Vencimenta: 1                     | 28/03/2015         |
|                         | Serviço 495            | 16 - Inscrição em concurso par                                    | sus<br>s ingresso no :         | serv. püb. est.                | aut. e fund. (se i               | exigida formação                     |                    |
|                         |                        | versităria)                                                       | CPF                            | O CNPJ                         |                                  |                                      |                    |
| Nom                     | e / Razão Social       |                                                                   |                                |                                |                                  |                                      |                    |
|                         | Endereço               |                                                                   |                                |                                | Telefone                         |                                      |                    |
|                         | Município              |                                                                   |                                |                                | Estado AC                        | •                                    |                    |
|                         |                        |                                                                   |                                |                                |                                  |                                      |                    |
|                         |                        |                                                                   |                                |                                |                                  |                                      |                    |
| Informações (           | Complementares         |                                                                   |                                |                                |                                  |                                      |                    |
|                         |                        |                                                                   |                                |                                |                                  |                                      |                    |
|                         |                        |                                                                   |                                |                                |                                  |                                      |                    |
|                         |                        |                                                                   |                                |                                |                                  |                                      |                    |
|                         |                        |                                                                   |                                |                                |                                  |                                      |                    |
|                         |                        |                                                                   |                                |                                |                                  |                                      |                    |
|                         |                        |                                                                   |                                |                                |                                  |                                      |                    |
|                         |                        |                                                                   |                                |                                |                                  |                                      | ( Second )         |
|                         | Valor 70               | 0,13                                                              |                                |                                |                                  | ujti                                 | n                  |
|                         | Valor da Receita       | 70                                                                | .13                            |                                | Instra os cara                   | cteres da Imagen                     | acima              |
|                         | Juros de Mora          |                                                                   | -                              |                                |                                  |                                      |                    |
| Multa de l              | Aora ou Multa por      |                                                                   | - 1                            |                                |                                  |                                      |                    |
|                         | Infração               |                                                                   |                                |                                |                                  |                                      |                    |
|                         |                        |                                                                   |                                |                                |                                  |                                      |                    |
|                         | Valor Total            | 70                                                                | ,13                            |                                |                                  |                                      |                    |
| 0.                      | antidade de Lote 💡     |                                                                   |                                |                                |                                  |                                      |                    |
|                         |                        |                                                                   |                                |                                |                                  |                                      |                    |
|                         |                        | 1                                                                 | ICIUIT DODIO                   |                                |                                  |                                      |                    |